INTERNETCAFÉ DER SENIORENVERTRETUNG HAREN (EMS) MIT DER VHS MEPPEN

Computerwissen für Senioren
Unsere Website
Wegweiser und Hilfe
Folge 5

# Ins WLAN einloggen mit Windows 10

In der Taskleiste auf das Symbol
 "Netzwerk – Internetzugriff" klicken

2. Das gewünschte WLAN auswählen (hier: "FRITZ!Box Gastzugang"

3. Das Zugangspasswort eingeben

VHS-Meppen-Gastzugang

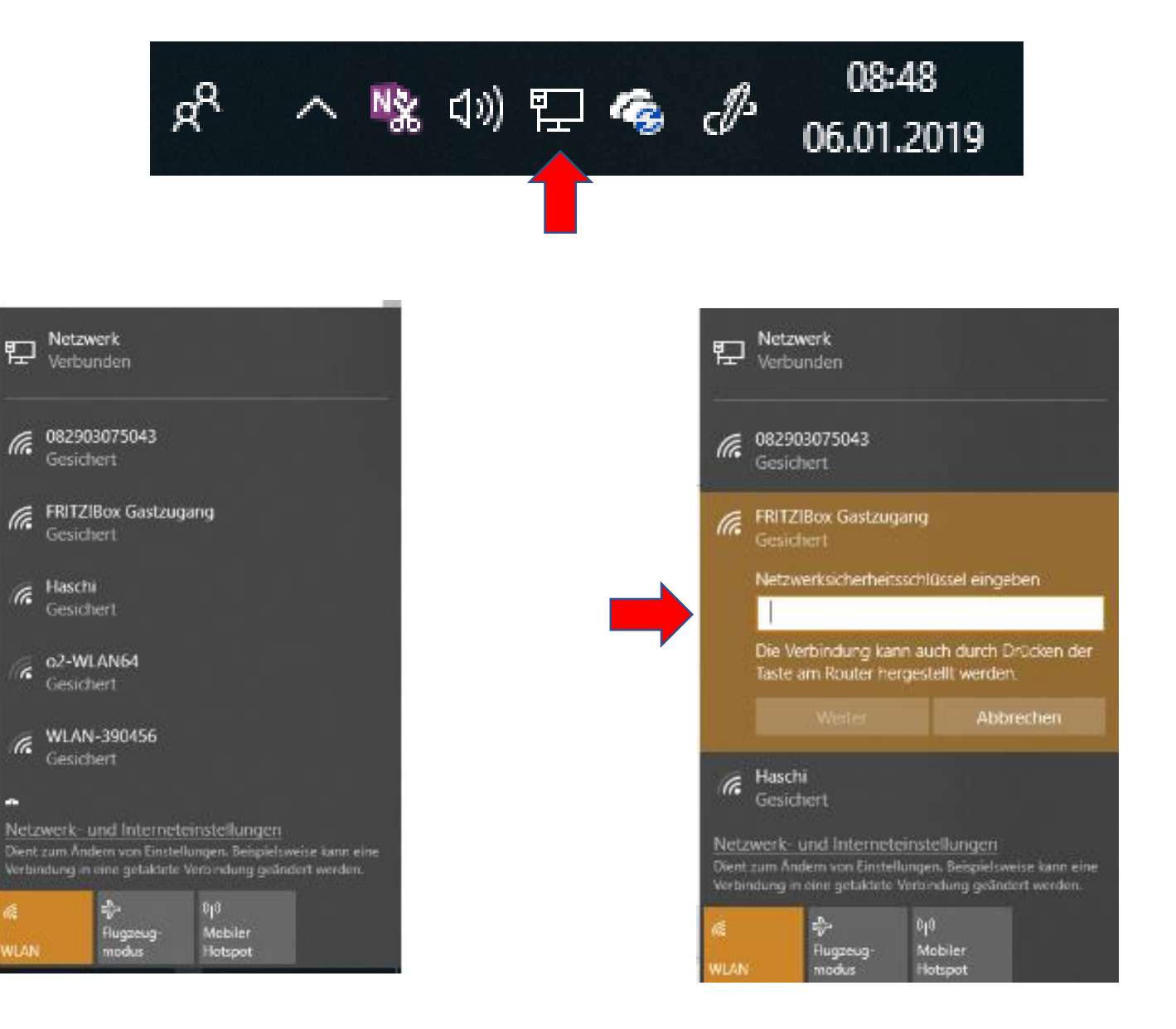

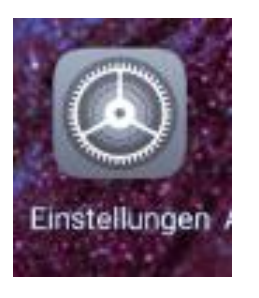

# Ins WLAN einloggen mit Android-Geräten (am Beispiel Huawei)

- 1. Einstellungen wählen
- 2. "Drahtlos & Netwerke" wählen,
- bei Samsung "Verbindungen"
- 3. "WLAN" wählen

| Eins     | stellungen                                                              |          |  |
|----------|-------------------------------------------------------------------------|----------|--|
| Q        | Q Suchen                                                                |          |  |
| 0        | Mit HUAWEI ID anmelden<br>Zugriff auf weitere Huawei-Services           | >        |  |
| VORS     | SCHLÄGE                                                                 | $\sim$   |  |
|          | Fingerabdruck nutzen<br>Entsperren mit Fingerabdruck                    | $\times$ |  |
| G        | Schneller bezahlen mit Google<br>Google-Services                        | ×        |  |
| ?        | Drahtlos & Netzwerke<br>WLAN, Dual-SIM, Mobilfunknetz                   | >        |  |
| <b>P</b> | Geräteverbindung<br>Bluetooth, NFC, Easy Projection                     | >        |  |
|          | Startbildschirm & Hintergrund<br>Magazine, Designs, Anzeige stets aktiv | >        |  |

| Crahtlos & Netzwerke        | <b>a</b>       |
|-----------------------------|----------------|
| Flugmodus                   |                |
| WLAN                        | 082903075043 > |
| Mobilfunknetz               | >              |
| Tethering & mobiler Hotspot | >              |
| Dual-SIM                    | >              |
| Datennutzung                | >              |
| VPN                         | >              |
| Privates DNS                | Automatisch >  |

4. Das gewünschte WLAN anklicken (hier: "FRITZ!Box Gastzugang")

- 5. Das Zugangspasswort eingeben
- 6. Es erscheint die Meldung "verbunden"

|   |                                                       | ÷ |
|---|-------------------------------------------------------|---|
|   | WLAN                                                  |   |
|   | VERFÜGBARE NETZWERKE                                  |   |
|   | 082903075043<br>Verbunden                             |   |
| - | FRITZ!Box Gastzugang<br>Verschlüsselt (WPS verfügbar) |   |

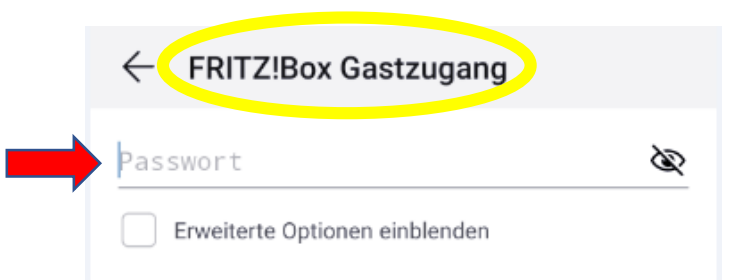

### Sie sind registriert:

Geben Sie unter Anmeldung Benutzernamen und Passwort ein. Haben Sie eines vergessen, klicken Sie das entsprechende Feld an.

# Anmeldung Bitte melden Sie sich an. Wenn Sie noch kein Konto bei uns haben, gehen Sie auf "Registrieren". Benutzername Passwort Angemeldet bleiben Anmelden Registrieren Benutzername vergessen? Passwort vergessen?

# Anmelden / Registrieren

(Registrieren = ein Konto einrichten)

## Sie sind nicht registriert:

Geben Sie unter ,Benutzerregistrierung' Namen, Benutzernamen, Passwort und E-Mail-Adresse an. Klicken Sie auf ,Registrieren'. Sie erhalten innerhalb weniger Minuten eine E-Mail mit einem Link, auf den sie Klicken um die Registrierung zu beenden. Dann können Sie sich unter ,Anmeldung' anmelden.

| Benutzerregistrierung          |                        |  |  |  |  |  |
|--------------------------------|------------------------|--|--|--|--|--|
| * Benötigtes Feld              |                        |  |  |  |  |  |
| Name *                         |                        |  |  |  |  |  |
| Benutzername *                 |                        |  |  |  |  |  |
| Passwort *                     |                        |  |  |  |  |  |
| Passwort bestätigen *          |                        |  |  |  |  |  |
| E-Mail-Adresse *               |                        |  |  |  |  |  |
| E-Mail-Adresse<br>bestätigen * |                        |  |  |  |  |  |
|                                | Registrieren Abbrechen |  |  |  |  |  |

## Einen Kommentar schreiben

Als erstes muss der Name und die E-Mail-Adresse eingegeben werden. Das entfällt, wenn man angemeldet ist.

Dann kann im Textfeld der Text eingegeben werden und es können auch Emojis eingefügt werden.

Dann muss der Captcha in das darunterliegende Feld eingegeben werden und auf "Senden" geklickt werden.

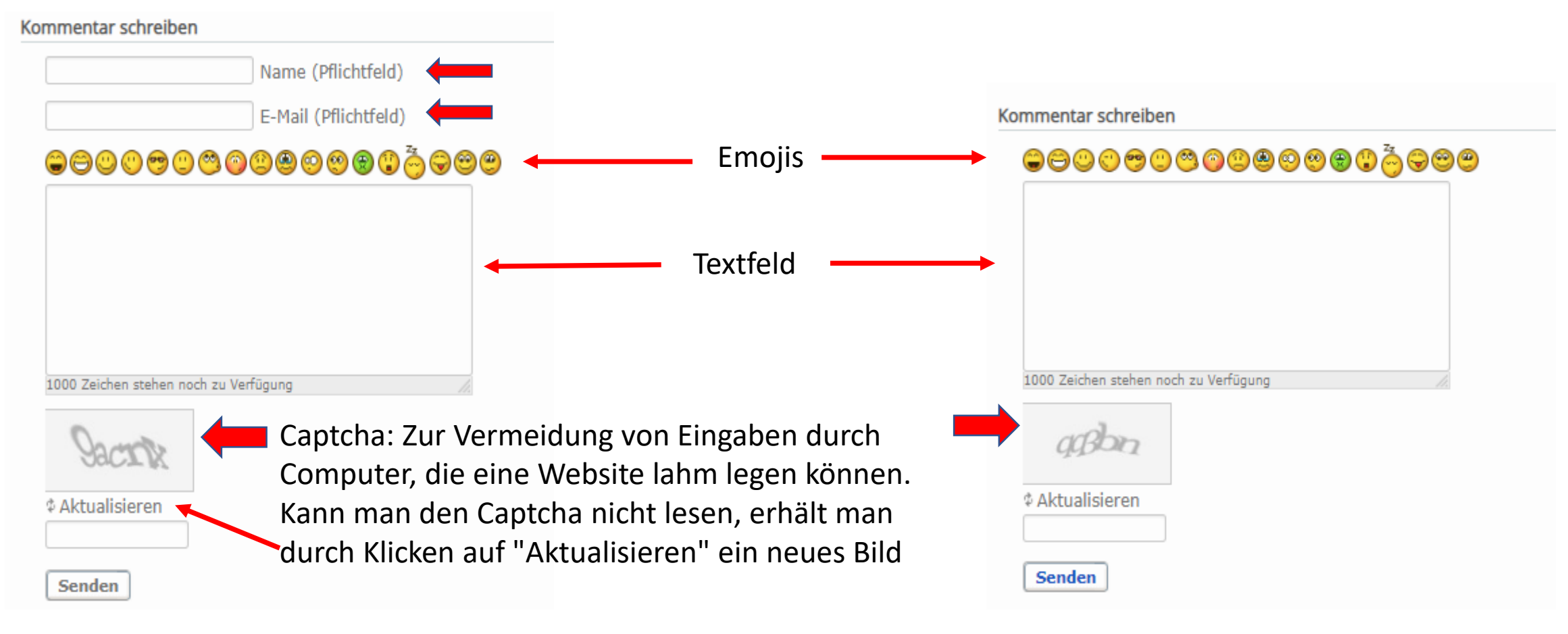